## **Chapter 7 - Install SHRINE software**

Retrieve all of the SHRINE installation files from the Harvard Catalyst Sonatype Nexus server at: https://repo.open.med.harvard.edu/nexus/content/groups /public/net/shrine/. From there, download the following .war files to the **/opt/shrine/tomcat/webapps/** directory on the SHRINE server and rename them accordingly:

1. shrine-api.war

2. shrine.war

For example, these are the installation files for SHRINE version 2.0.0:

```
cd /opt/shrine/tomcat/webapps
wget https://repo.open.med.harvard.edu/nexus/content/groups/public/net/shrine/shrine-api-war/2.0.0/shrine-api-
war-2.0.0.war -0 shrine-api.war
wget https://repo.open.med.harvard.edu/nexus/content/groups/public/net/shrine/shrine-war/2.0.0/shrine-war-2.0.0.
war -0 shrine.war
```

Before installing, you should check the md5sum of the downloaded components:

```
md5sum x86_64:
```

```
==> shrine.war <==
0da901f9029cb2050886683f91e314ce</pre>
```

==> shrine-api.war <==
25449c5275670de45a83aa0d94d93292</pre>